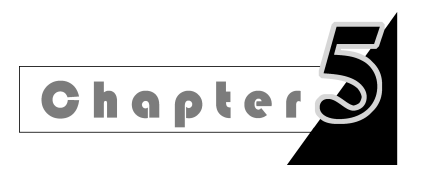

# 第5章 数据检索与宣询文件

♀?知识导入

#### 大海捞针——高致的数据检索

笛ぃ音知辺 小南选修了一门通识课——信息与情报检索。在课堂上,老师让小南用网络搜索引擎

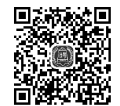

点拼图

检索了几个关键词,分别统计了它们的检索时长。小南平时经常使用网络检索功能,却从来 没想过,在浩如烟海的网络数据中,如何才能在零点几秒的时间内,从整个 Internet 世界中 找到那几个关键的字眼呢? 小南隐隐约约地觉得,一定是谷歌这种搜索引擎在数据库的检 索上使用了特殊的方法。

用户建立数据库的目的就是为了存储和提取信息,信息提取的关键在于方便快速地查 询数据。因此,查询便成了数据库操作的主要内容。除了直接的查询操作外,对数据的追 加、更新、删除等操作也常常要首先找到需要处理的数据,所以,这些操作也通常以查询为基 础。本章将介绍如何使用 Access 提供的查询工具检索数据。

第5章动 画导入:小 南的"大海 5.1 - 掛针

## 数据检索方法

### 5.1.1 检索时长是否与 N 无关

数据检索——把数据库中存储的数据根据用户的需求提取出来,数据检索的结果会生 成一个数据表,既可以放回数据库,也可以作为进一步处理的对象。

在人类的常识中,数据总量 N 越大,要从中检索到需要的信息,需要的时间越长。检索 的时间复杂度 O(N),永远是一个以 N 为自变量的函数。

如果  $N \to \infty$ ,那么  $O(N) \to \infty$ 

但如果是这样的话,要在 Google 中检索一个关键词,检索范围是整个 Internet,那么检 索的时长或许将是无穷无尽的。这显然让人无法忍受。因此我们要想办法,让检索的时间 复杂度 O(N)等于一个与 N 无关的常量。

### 1. 顺序检索

一个无序数据列 N 中,找到目标数据 66。如果进行顺序检索,需要将 N 个数据一一查找,才能保证找到所有的 66,如图 5-1 所示。

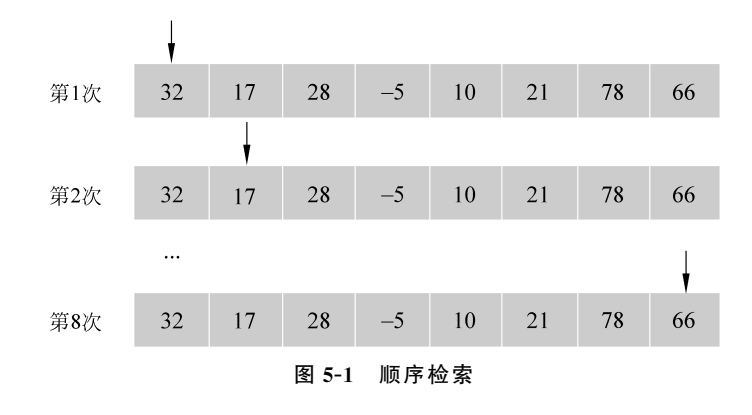

O(N) = N如果  $N \rightarrow \infty$ ,那么  $O(N) \rightarrow \infty$ 

#### 2. 折半检索

对于一个**有序**序列,可以采用折半查找的检索策略,每次从数据列的中间位置开始比 对,比较中间值与目标值的大小,就可以一次排除掉一半数据,再用剩下的一半数据进行折 半检索。这也是经典算法分治算法的典型思想,如图 5-2 所示。

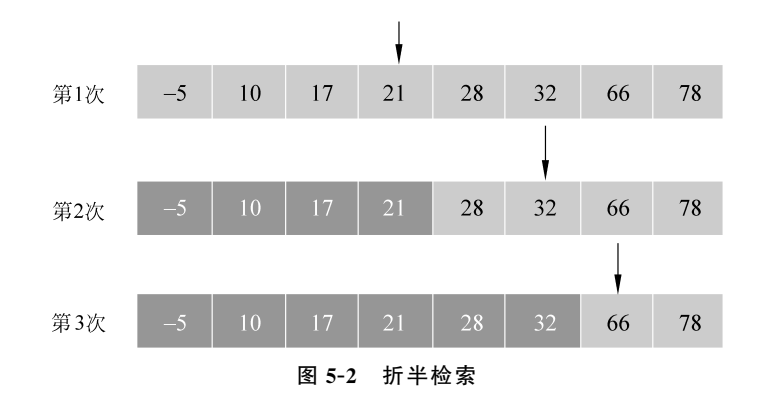

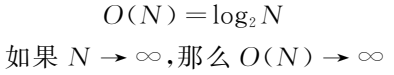

这种检索方法大大降低了时间复杂度,尤其是 N 值很大时,这种降低愈加明显。但遗憾的是,当 N 趋于无穷时, $\log_2 N$  仍然趋于无穷。

3. 索引检索

**索引**(Index)是对数据库表中一列或多列的值进行排序的一种结构,使用索引可快速访问数据库表中的特定信息。

我们在设计数据库的物理结构时,曾为某些数据字段设置过索引。主键索引是无重复 索引,也有些其他字段是有重复索引。索引就能将检索的时间复杂度 O(N)变成一个与 N 无关的常量。

在表中使用索引就如同在书中使用目录一样:要想查找某些特定的数据,先在索引中 查找数据的位置。为一个字段创建的索引会生成一个索引序列,这个序列存储在数据库的 索引文件中。一个字段的索引序列在逻辑上可以表示为一个有两列的表,分别存储索引内 容和地址指针,如图 5-3 所示。

|      |    |                   | 系号 | 学号      | 姓名  | 性别 |     | 照片 |
|------|----|-------------------|----|---------|-----|----|-----|----|
|      |    |                   | 01 | 1901011 | 李晓明 | 男  | ••• |    |
| ·    |    |                   | 02 | 1901012 | 王民  | 男  |     |    |
| 索引内容 | 指针 |                   | 01 | 1901013 | 马玉红 | 女  |     |    |
| 01   |    | $\langle$         | 03 |         |     |    |     |    |
| 02   |    | $\langle \rangle$ | 04 |         |     |    |     |    |
|      |    |                   | 01 |         |     |    |     |    |
| 06   |    |                   | 02 | •••     |     |    |     |    |
| LI   |    | '                 |    | •••     |     |    |     |    |
|      |    |                   | 06 | 1901032 | 崔一楠 | 女  |     |    |
|      |    |                   |    |         |     |    |     |    |

图 5-3 设置索引和索引文件

当我们要检索 01 号系的学生时,不用直接去检索学生表,只要找到系号字段的索引序 列就行了。可以按照索引中 01 系号后面的地址指针,直接找到这个系学生在数据硬盘中的 位置。要知道,一个真正运行的商业数据库往往存储了海量的数据,经常整个内存都放不下 一张表,动辄就对数据表检索是非常浪费时间和空间的,不亚于大海捞针,而索引文件往往 都非常小,并且索引是一个有序序列,可以使用折半查找,检索起来很容易。

> O(N) = 1 $u \not\equiv N \rightarrow \infty, O(N) \rightarrow 1$

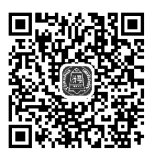

扩展阅读 5.1.1: 二叉树查找算法

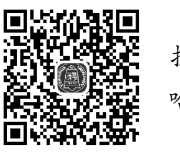

扩展阅读 5.1.1: 哈希查找算法

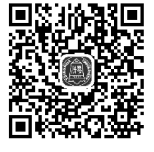

扩展阅读 5.1.1: 海量数据查找算法

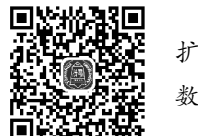

扩展阅读 5.1.1: 数据库多级索引

# ②思考

如果数据量实在太大呢?就连数据库的目录——索引文件都大到无法装入内存?那就 为索引文件建立索引,称为二级索引,甚至三级索引,四级索引……索引文件有几级,那就查 找几次,即便 N 趋于无穷,索引文件的级数也仅仅是一个常量罢了。

### 5.1.2 索引不是万能的

#### 1. 索引的优势

(1) 通过创建无重复索引,可以保证数据库表中每一行数据的唯一性。

(2) 大大加快数据的检索速度。

(3) 可以加速表和表之间的连接,特别是在实现数据的参照完整性方面特别有意义。

#### 2. 索引的劣势

(1) 创建索引和维护索引要耗费时间,这种时间随着数据量的增加而增加。

(2) 索引需要占物理空间,当数据量不大时,谈论索引是毫无意义的。

(3) 对表中的数据进行增加、删除和修改时,索引也要动态维护,降低操作速度。

数据量小时建立索引毫无必要,为所有字段建立索引也不明智,通常应该为主键、外键 和经常需要搜索的列创建索引。

## 5.2 Access 的数据检索

👷 问题导入

使用 Access 提供的筛选器、选择、高级筛选等工具可以对表格中的特定数据进行筛选。 那是不是就不需要其他的检索方式了呢?

虽然使用这些工具可以找到所需要的记录,但最主要的问题是,筛选是一种实时的屏幕 交互式操作,随着筛选结果的输出,筛选的操作也就结束了,整个过程不能以文件的形式存 储在数据库磁盘上,如果下次要执行同样的或类似的筛选任务,只能将这一操作过程一一重 现。如果需要反复查找大量数据,就要不断重复筛选操作,这显然非常烦琐而浪费,并且无 法将其开发成应用程序发布给用户使用。

为了便于用户在数据库中检索自己需要的数据, Access 提供了一种能以文件形式存储 的检索工具——查询文件。

#### 5.2.1 什么是查询文件

所谓查询就是找到用户所需数据库子集的过程。Access 根据用户定义的查询条件,在

91

#### 数据库与信息系统设计(慕课版)-

数据库中的一张或多张表中检索出满足条件的一组记录,这些记录只显示用户指定的所需 字段。因此,用户建立查询时可以定义需要显示的字段及筛选条件,当运行查询时,只有那 些指定的字段和符合筛选条件的记录才被检索出来。Access 在磁盘上建立一个查询文件 来存储这些检索需求。不论何时运行这个查询文件,Access 都根据文件中保存的需求将相 关数据组合起来建立一个动态数据集,也就是查询结果。这个动态数据集看起来像一张表, 但它不是真正的表,不存储在数据库磁盘上,只在内存中临时存储和显示。当用户关闭这个 动态数据集后,内存中的存储就可以清除了。因为这个动态数据集(查询结果)来源于数据 库中的数据,当数据源发生改变后,再运行查询文件,查询结果就发生改变;反过来,当用户 修改查询结果中的数据,查询结果从内存写回数据库磁盘时,同样也会改变数据源。

实际上,用户在前台运行了查询文件后,DBMS 自动在后台按照查询文件中的查询要求生成一条查询命令,该命令用数据库标准语言 SQL 写成,再通过执行这条 SQL 命令来实现查询操作。

Access 中的查询一旦生成,可以作为窗体、报表,甚至是另一个查询的数据源。数据库 查询过程如图 5-4 所示。

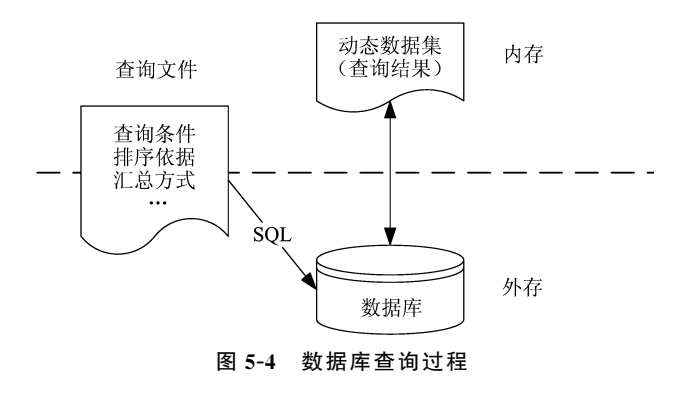

#### 5.2.2 查询文件的分类

为了完成上述查询功能, Access 主要提供了 两种查询方式:一种是屏幕操作方式,通过建立查 询文件的可视化方法存储查询条件;另一种是程 序方式,通过直接书写 SQL 命令的方式实现查询, 如图 5-5 所示。

本章着重介绍第一种方式,即查询文件。SQL 的语法和使用将在第6章介绍。每一个查询文件 都能转换成 SQL 命令来编译执行,但并不是所有 直接书写的 SQL 命令都能用查询文件显示。

Access 的查询文件有多种形式,包括选择查询、

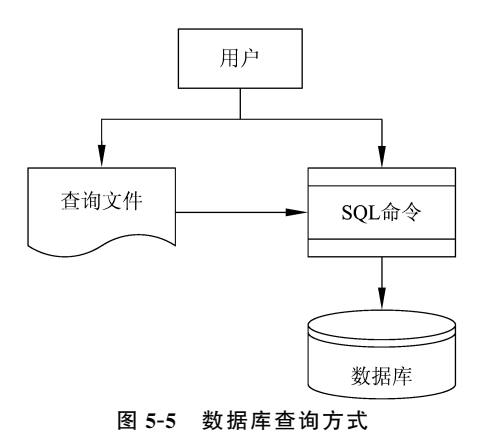

92

第5章 数据检索与查询文件 -

参数查询、操作查询(动作查询)、交叉表查询、重复项查询、不匹配查询等。总结起来有4大 类:选择查询、参数查询、操作查询和特殊用途查询。具体的分类和功能说明如表5-1所示。

| 查询类型   | 查询方式   | 功 能 说 明                                | 举 例                             |
|--------|--------|----------------------------------------|---------------------------------|
| 选择查询   | 选择查询   | 最基本的查询方式,指定记录和字段并<br>对查询结果排序、分组、统计汇总   | 查询学生表中男生的学号和<br>姓名,并按姓名升序排列     |
| 参数查询   | 参数查询   | 执行查询时提供参数的输入接口,实现<br>用户交互式查询,本质上也是选择查询 | 按用户输入的系号查找学生<br>信息              |
|        | 生成表查询  | 查询结果生成一张新的基本表                          | 用学生表中的男生记录生成<br>新数据表学生1         |
| 操作查询   | 追加查询   | 将查询结果插入至另一张基本表                         | 将学生表中的所有女生记录<br>插入学生1表          |
|        | 更新查询   | 对查询结果进行更新,存入原基本表                       | 给 102 号课成绩 80 分以下的<br>学生每人加 5 分 |
|        | 删除查询   | 将查询结果从数据源中删除                           | 删除大学英语的选课记录                     |
| 特殊用途查询 | 交叉表查询  | 用交叉表的形式组织查询结果,本质上<br>也是一种选择查询          | 横纵字段名分别为学号和课<br>程号,交叉位置显示成绩     |
|        | 重复项查询  | 查找指定字段的重复项                             | 统计每个系的人数                        |
|        | 不匹配项查询 | 在一张表中查询和另一张表不相关的<br>记录                 | 查找没有人选修的课程                      |

表 5-1 Access 查询文件类型的分类和功能说明

## 🖉 注 意

Access 提供了两种方法建立查询:一种是使用"查询向导";另一种是使用"查询设计" 视图(查询设计器)建立查询。查询向导可以按照一定的模式引领用户创建查询,实现基本 的查询操作,不需要使用者具备过多的数据库查询知识,最简单易行。但向导的功能比较单 一,要想完成丰富多变的查询任务,必须使用"查询设计"视图。

## 5.2.3 查询的视图

Access 的查询文件主要提供了三种模式的视图:设计视图、SQL 视图、数据表视图。

- 设计视图是创建一个查询文件的主要方式,它提供了完善的设计手段去实现各种条件设置。
- SQL视图是输入 SQL语句实现查询的界面,仅提供了命令文本的录入功能。
- 数据表视图是查询结果的显示界面,无论是用设计视图还是 SQL,查询的结果都以 二维表的形式在数据表视图中显示。

视图的切换如图 5-6 所示。

数据库与信息系统设计(慕课版)

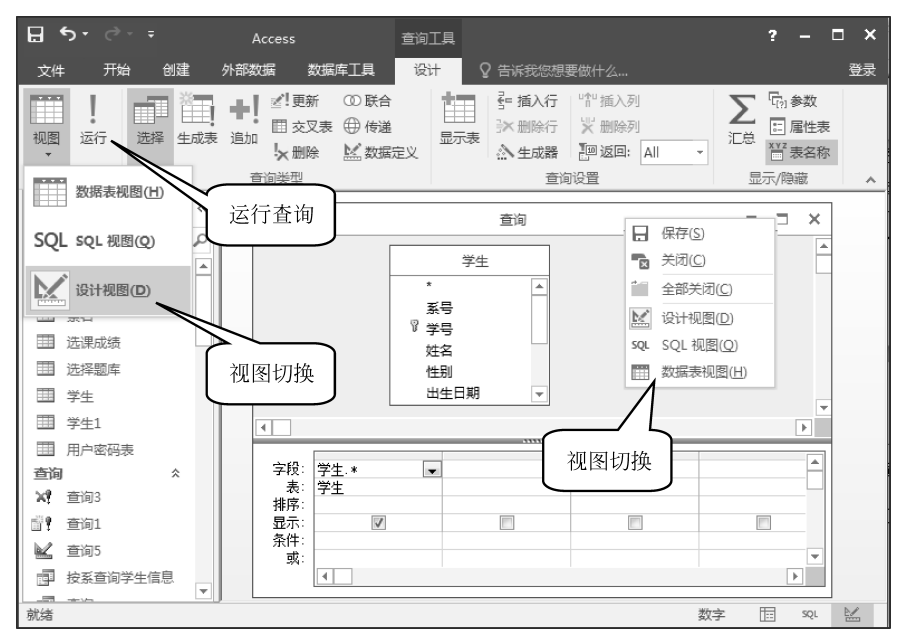

图 5-6 视图切换

## 5.3 选择查询

选择查询是一种最基本的查询方式,其功能包括指定记录和字段的查询条件和对查询 结果的排序、分组、统计汇总。

#### 5.3.1 利用向导创建简单查询

【例 5-1】 利用简单查询向导创建查询:学生选课成绩单。

建立"查询向导",可以看到如图 5-7(a)所示的几种向导。其中,使用第一种"简单查询 向导"即可创建一个选择查询文件。在"表/查询"下拉列表框中选择数据源,如果所需字段 来自多个表,可以先后选定多张表格来一一添加。本例最终选取的字段是系名、学号、姓名、 性别、课程名、学分和成绩,分别来源于四张表,如图 5-7(b)所示。

单击"下一步"按钮,确定采用明细查询还是汇总查询。如果选择明细查询,将查出所选数据源中所有满足条件的记录,并且不对查询结果做统计汇总,如图 5-7(c)所示。

最后一步,为查询指定标题,在标题文本框中输入"学生选课成绩单",如图 5-7(d)所示。单击"完成"按钮,可以看到查询结果,如图 5-7(e)所示。

如果要查询学生成绩的统计汇总,如查询学生选课的总学分和平均成绩。首先应该在 字段选取的阶段去掉"课程名"字段,因为汇总成绩是要考察每个学生考试的总体情况,不关

#### 第5章 数据检索与宣词文件 -

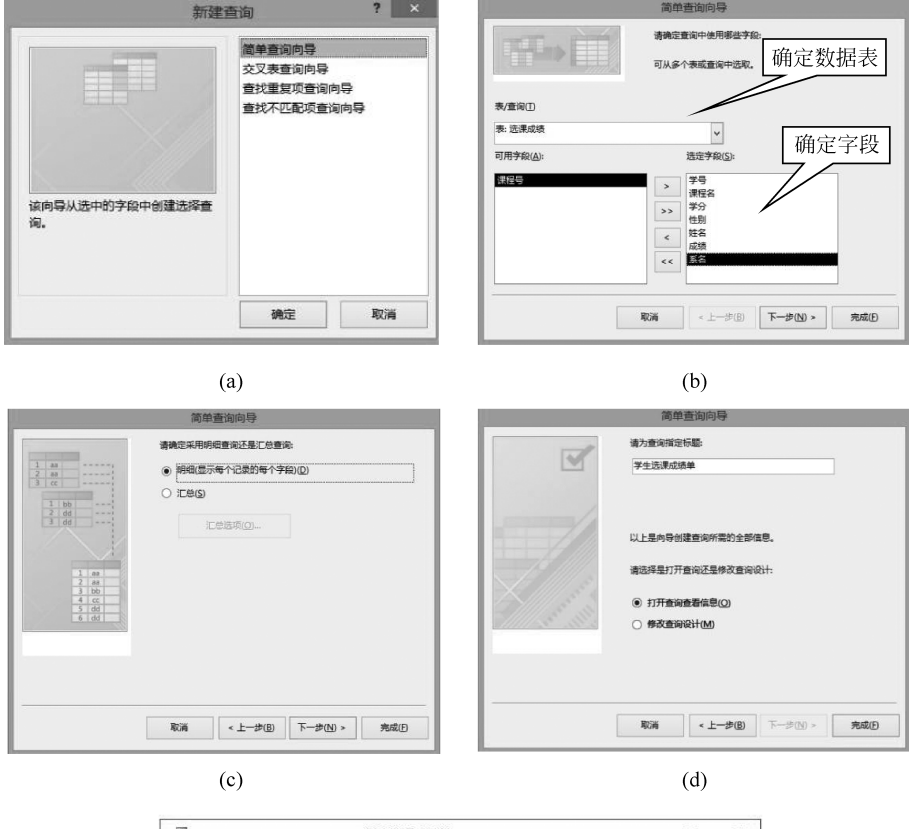

| 系之 .     | 1 114   |      |     |       |      |      |
|----------|---------|------|-----|-------|------|------|
| AL H     | 学号 •    | 姓名 • | 性别・ | 课程名 - | 学分 🔸 | 成绩 • |
| 信息系      | 1901011 | 李晓明  | 男   | 高等数学  | 5    | 95   |
| 信息系      | 1901011 | 李晓明  | 男   | 大学英语  | 3    | 70   |
| 信息系      | 1901011 | 李晓明  | 男   | 数据库应用 | 3    | 82   |
| 人力资源系    | 1901012 | 王民   | 男   | 大学英语  | 3    | 88   |
| 人力资源系    | 1901012 | 王民   | 男   | 数据库应用 | 3    | 85   |
| 人力资源系    | 1901012 | 王民   | 男   | 邓小平理论 | 2    | 81   |
| 信息系      | 1901013 | 马玉红  | 女   | 第二外语  | 2    | 85   |
| 国际经济与贸易  | 1901014 | 王海   | 男   | 软件基础  | 8    | 90   |
| 国际经济与贸易  | 1901014 | 王海   | 男   | 高等数学  | 5    | 88   |
| 计算机技术与科学 | 1901015 | 李建中  | 男   | 第二外语  | 2    | 80   |
| 计算机技术与科学 | 1901015 | 李建中  | 男   | 软件基础  | 8    | 80   |
| 信息系      | 1901016 | 田爱华  | 女   | 高等数学  | 5    | 83   |
| 信息系      | 1901016 | 田爱华  | 女   | 数据库应用 | 3    | 98   |
| 信息系      | 1901016 | 田爱华  | 女   | 第二外语  | 2    | 75   |
| 人力资源系    | 1901017 | 马萍   | 女   | 大学英语  | 3    | 85   |
| 人力资源系    | 1901017 | 马萍   | 女   | 数据库应用 | 3    | 89   |
| 国际经济与贸易  | 1901018 | 王刚   | 男   | 邓小平理论 | 2    | 92   |
| 国际经济与贸易  | 1901018 | 王刚   | 男   | 第二外语  | 2    | 81   |
| 计算机技术与科学 | 1901019 | 刘伟   | 男   | 软件基础  | 8    | 85   |
| 计管机技术与科学 | 1901019 | 刘佳   | 里   | 對捏度应用 | 3    | 86   |

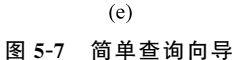

心每门课程的细节,如图 5-8(a)所示。接下来在如图 5-7(c)所示界面中选择"汇总",单击下 方的"汇总选项"按钮,出现如图 5-8(b)所示的界面。给学分字段选择"汇总",即求和;给成 绩字段选择"平均",即求均值。最后查询的结果如图 5-8(c)所示。

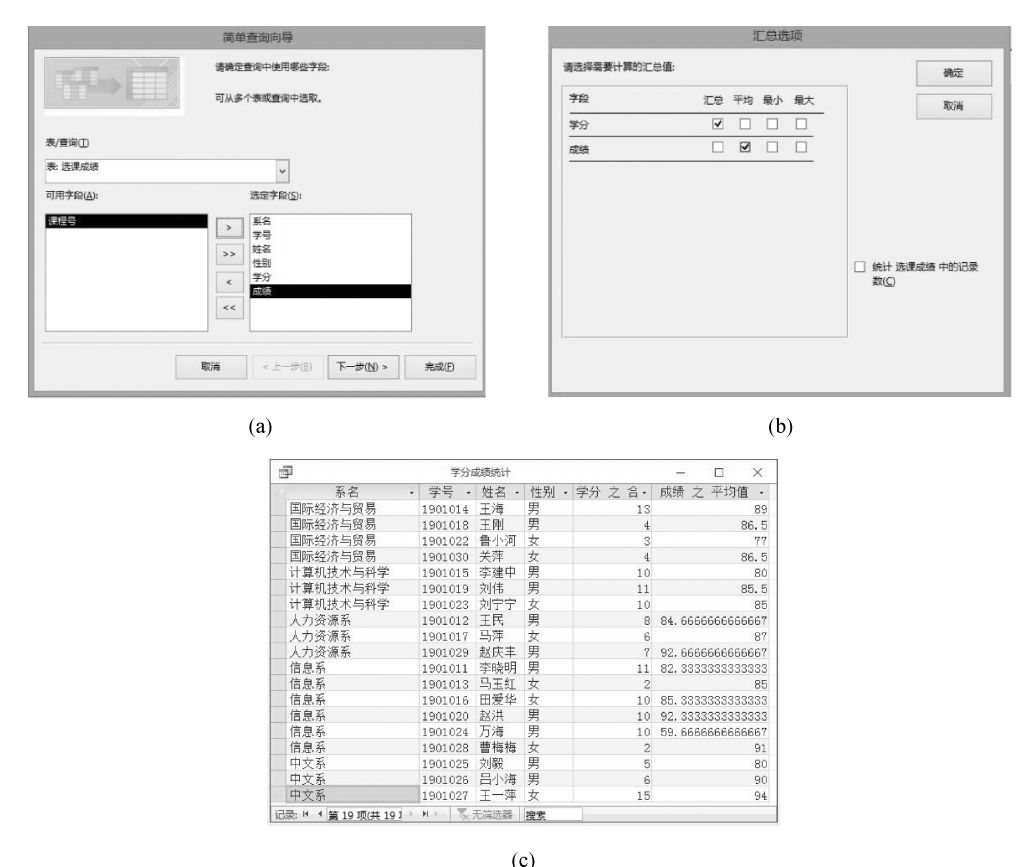

图 5-8 汇总查询向导

可以看出,用向导建立选择查询确实非常简单,但建立的查询文件的形式也极其单一。 如果要想为查询结果按照考试平均分排序,或者只想查询计算机系或中文系的学生成绩,诸 如此类的查询要求,在以上的向导中都没有体现。因此,向导的方式只适合初步建立查询文 件,其余的设置要在接下来的查询设计视图模式中完成。下面将介绍使用查询文件设计视 图创建选择查询。

## 5.3.2 利用设计视图创建选择查询

查询设计视图可以独立地创建查询文件,也可以对向导创建的查询文件进行修改。

#### 1. 查询设计视图界面

查询设计视图由上下两部分组成,上半部分是数据源区,显示查询数据源使用的数据表 和关联关系,下半部分是设计网格区,负责设计查询的主要内容,如图 5-9 所示。

设计网格默认有以下几个主要内容。

- 字段: 查询设计中所使用的字段名,从数据源区的表中选取。
- 表:说明上方对应的该字段来自哪个数据源表。

第5章 数据检索与宣词文件 -

|                                   | 4 | 学生                    |   |   |  |
|-----------------------------------|---|-----------------------|---|---|--|
|                                   |   | *                     |   |   |  |
|                                   |   | 系号<br>『学号<br>姓名<br>性别 |   |   |  |
|                                   |   | 山土山知                  | - |   |  |
| m)                                |   | <u></u>               |   | - |  |
| www.<br>字段:<br>表:                 |   |                       |   |   |  |
| 字段:       排序:       显示:       条件: | • |                       |   |   |  |

图 5-9 查询设计视图界面

- 排序:查询结果是否按该字段排序,如果排序,是升序还是降序。
- 显示:该字段在查询结果表中是否显示。
- 条件:限定该字段的查询条件。
- 或: 当查询条件多于一个,且多个条件之间采用逻辑或运算时,将用到该网格。

在设计网格区域的过程中,将用到的工具按钮会显示在 Access 上方的查询工具选项卡中,如图 5-10 所示。

|           | 5              | · c · · |                   |                                             | 查询工具                  |     | Databa                                                                               | ase : 数据库- C:\Use             | ers\DELL\D     | esktop\Database.a | ccdb (Access 2007 - | 2016 文件格式) - Access |
|-----------|----------------|---------|-------------------|---------------------------------------------|-----------------------|-----|--------------------------------------------------------------------------------------|-------------------------------|----------------|-------------------|---------------------|---------------------|
| 文件        | 形              | 治 创建    | 外部数据              | B 数据库工具                                     | 1. 设计 🖓 🕄             |     |                                                                                      |                               |                |                   |                     |                     |
| SQL<br>视图 | <b>!</b><br>运行 | 选择 生成:  | <b>十二</b><br>表 追加 | ビリン (1) (1) (1) (1) (1) (1) (1) (1) (1) (1) | ● 传递<br>● 传递<br>単数据定义 | 显示表 | <ul> <li>         • 插入行         <ul> <li>                  ● 揃除行</li></ul></li></ul> | *** 插入列<br>※ 删除列<br>2回返回: All | <b>、</b><br>汇总 | [?] 目 屋性表<br>答数   |                     |                     |
| 结理        | 果              |         |                   | 查询类型                                        |                       |     | 查道                                                                                   | 的设置                           |                | 显示/隐藏             |                     |                     |

图 5-10 查询工具选项卡

具体的按钮和功能如表 5-2 所示。

表 5-2 查询工具选项卡具体的按钮和功能

| 工具类别 | 按 钮       | 功 能 说 明                                                                                                |  |  |  |  |  |
|------|-----------|----------------------------------------------------------------------------------------------------|--|--|--|--|--|
| 结果   | 视图        | 弹出"视图"菜单,选择数据表视图、SQL视图、设计视图三种模式                                                                        |  |  |  |  |  |
|      | 运行        | 运行设计好的查询文件,单击此按钮查看结果                                                                                   |  |  |  |  |  |
| 查询类型 | 选择/生成表/追加 | 查询文件类型的选择,默认共有选择、生成表、追加、更新、交叉表、<br>删除、联合、传递、数据定义9种                                                     |  |  |  |  |  |
| 查询设置 | 显示表       | 数据源选择窗口,可选择基本表或已有的查询作为数据源                                                                              |  |  |  |  |  |
|      | 生成器       | 弹出"表达式生成器"对话框,在这里可以选择 Access 内置函数、数据库对象、常量、操作符、通用表达式等内容,当用户不熟悉 Access 表达式的写法时,可以用该生成器辅助生成表达式,减少语法错误的概率 |  |  |  |  |  |
|      | 插入行/删除行   | 在设计网格的最下方增加或删除一行                                                                                       |  |  |  |  |  |
|      | 插入列/删除列   | 在设计网格的最右侧增加或删除一列                                                                                       |  |  |  |  |  |
|      | 返回        | 指定查询结果返回多少条数据,可以按照行数或是百分比指定                                                                            |  |  |  |  |  |

97